## How to Reset/Resend Your Unifrog Password

Hilbre High School 2024-2025

## Steps to follow for students to reset password in Unifrog:

| unifrog                                                                                                    | ABOUT | BLOG | INSIGHTS | CASE STUDIES               | JOBS | CONTACT | SIGN IN |
|----------------------------------------------------------------------------------------------------|-------|------|----------|----------------------------|------|---------|---------|
| Sign in                                                                                                    |       |      |          |                            |      |         |         |
| Your email address                                                                                            |       |      |          | Been given a Sign up Code? |      |         |         |
| Your password If you don't know your password OR   Sign in have never logged into Unifrog   before click here |       |      |          |                            |      |         |         |
| Reset password / Resend welcome email                                                                         |       |      |          |                            |      |         |         |
|                                                                                                    |       |      |          |                            |      |         |         |

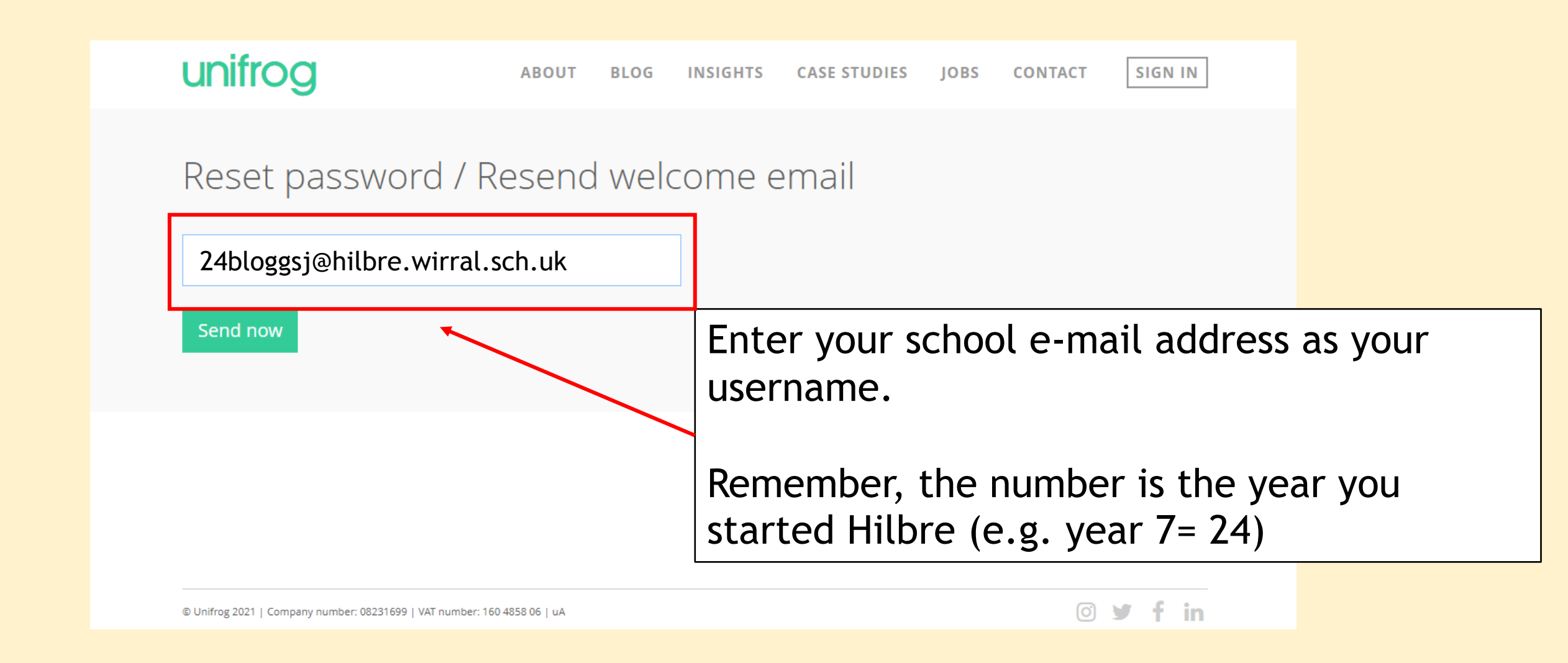

Steps to follow for students to reset password in Unifrog:

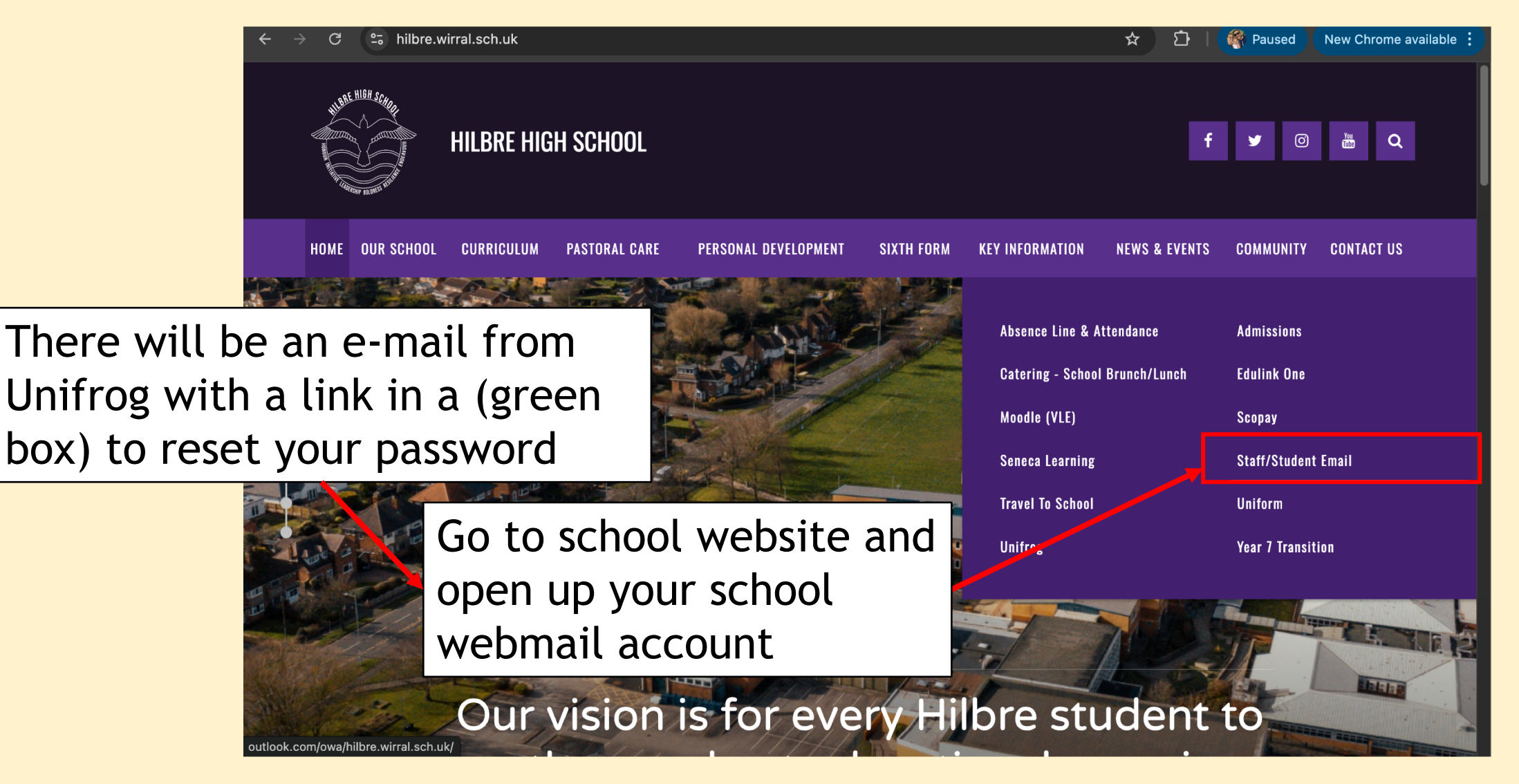

- If you still can't login, ask Mr. Britton to check your username details.
- No one has access to your passwords to reset them so you will need to do this yourself
- Please note this is only to reset you Unifrog password not your school network one!